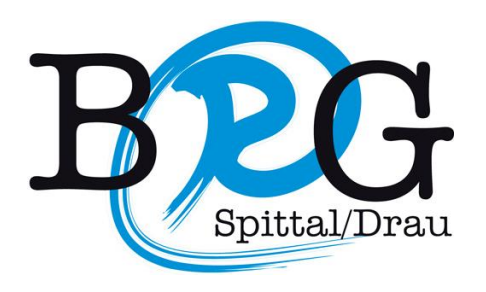

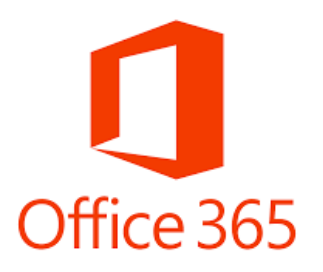

Ab sofort ist für alle Schüler/innen des BRG-Spittal eine gratis Version von Office 365 verfügbar. Die Software kann online genutzt werden und zusätzlich auf 5 verschiedenen Geräten installiert werden.

Für die Installation ist eine online Registrierung notwendig. Gehen Sie dafür wie folgt vor:

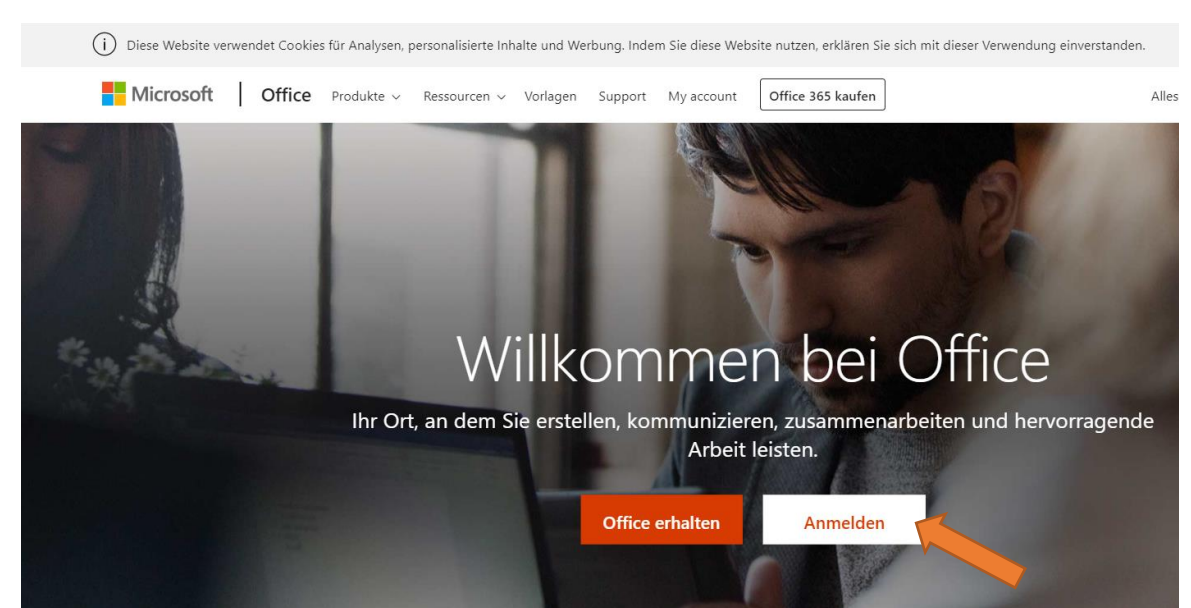

## 1.) Melden Sie sich bei der Office 365 Anmeldeseite an

https://www.office.com/?omkt=de-at

2.) Mit BRG-Benutzernamen anmelden:

Als Benutzername den Schulbenutzernamen verwenden, jedoch mit dem Suffix @brg-spittal.at

Bsp.: für den Namen **Max Muster** würde der Benutzername **Max.Muster@brg-spittal.at** lauten.

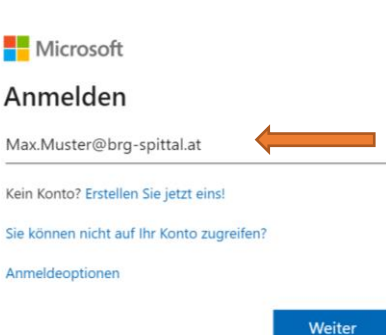

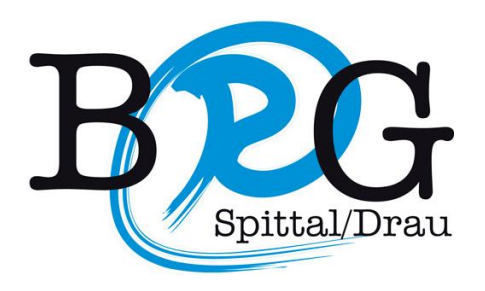

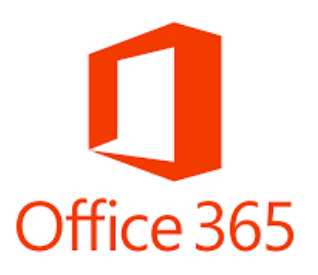

3.) Das Kennwort setzt sich aus dem Präfix Brg19! und dem Geburtsdatum zusammen (mit Punkt getrennt, Jahreszahl ausgeschrieben).

Bsp.: wenn der Geburtstag am 29. Februar 2004 war, lautet das Kennwort:

Brg19!29.02.2004

| Microsoft                   |          |  |  |  |  |  |  |
|-----------------------------|----------|--|--|--|--|--|--|
| ← Max.Muster@brg-spittal.at |          |  |  |  |  |  |  |
| Kennwort eingeben           |          |  |  |  |  |  |  |
|                             |          |  |  |  |  |  |  |
| Kennwort vergessen          |          |  |  |  |  |  |  |
|                             | Anmelden |  |  |  |  |  |  |

- 4.) Als nächstes werden Sie aufgefordert ihr Passwort zu ändern. Merken Sie sich das neue Passwort gut, um sich wieder anmelden zu können.
- 5.) Nun haben Sie sich erfolgreich auf der Office 365 Plattform angemeldet. Hier können Sie die Office-Apps online nutzen oder das Office-Paket downloaden. Dazu finden Sie in der rechten oberen Ecke die Schaltfläche "**Office installieren**".

| <br>BEG | Office 365 |                      |         | ۶                       | O Suchen |       |            |           |                    |       |                   |      |  |
|---------|------------|----------------------|---------|-------------------------|----------|-------|------------|-----------|--------------------|-------|-------------------|------|--|
|         |            |                      |         |                         |          |       |            | Office in | ıstallieren $\vee$ | n ~   |                   |      |  |
|         |            | Neue/s<br>beginnen ~ | Outlook | OneDrive                | Word     | Excel | PowerPoint | OneNote   | SharePoint         | Teams | Class<br>Notebook | Sway |  |
|         |            | Forms                | Admin   | $\rightarrow$ Alle Apps |          |       |            |           |                    |       |                   |      |  |